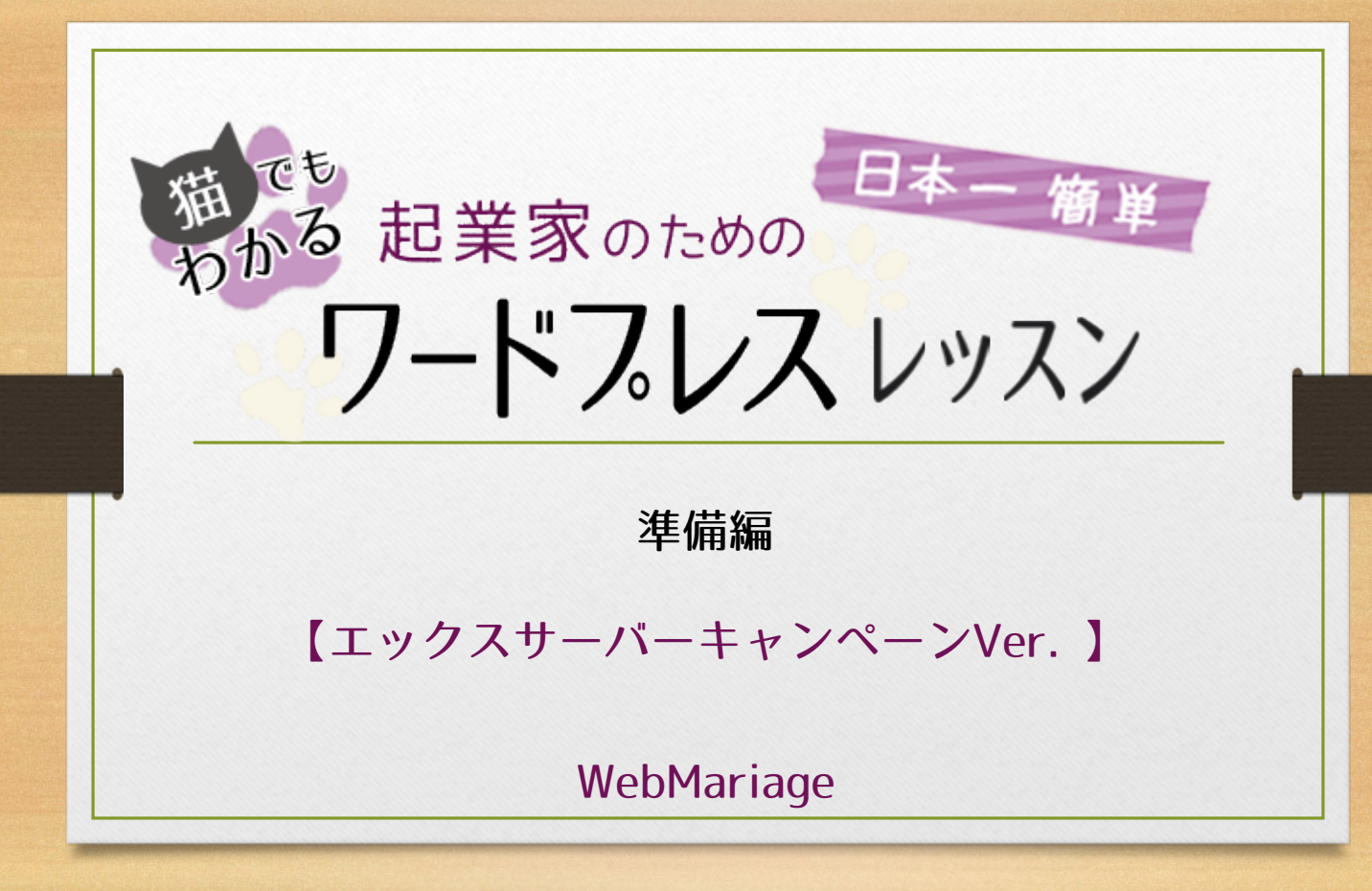

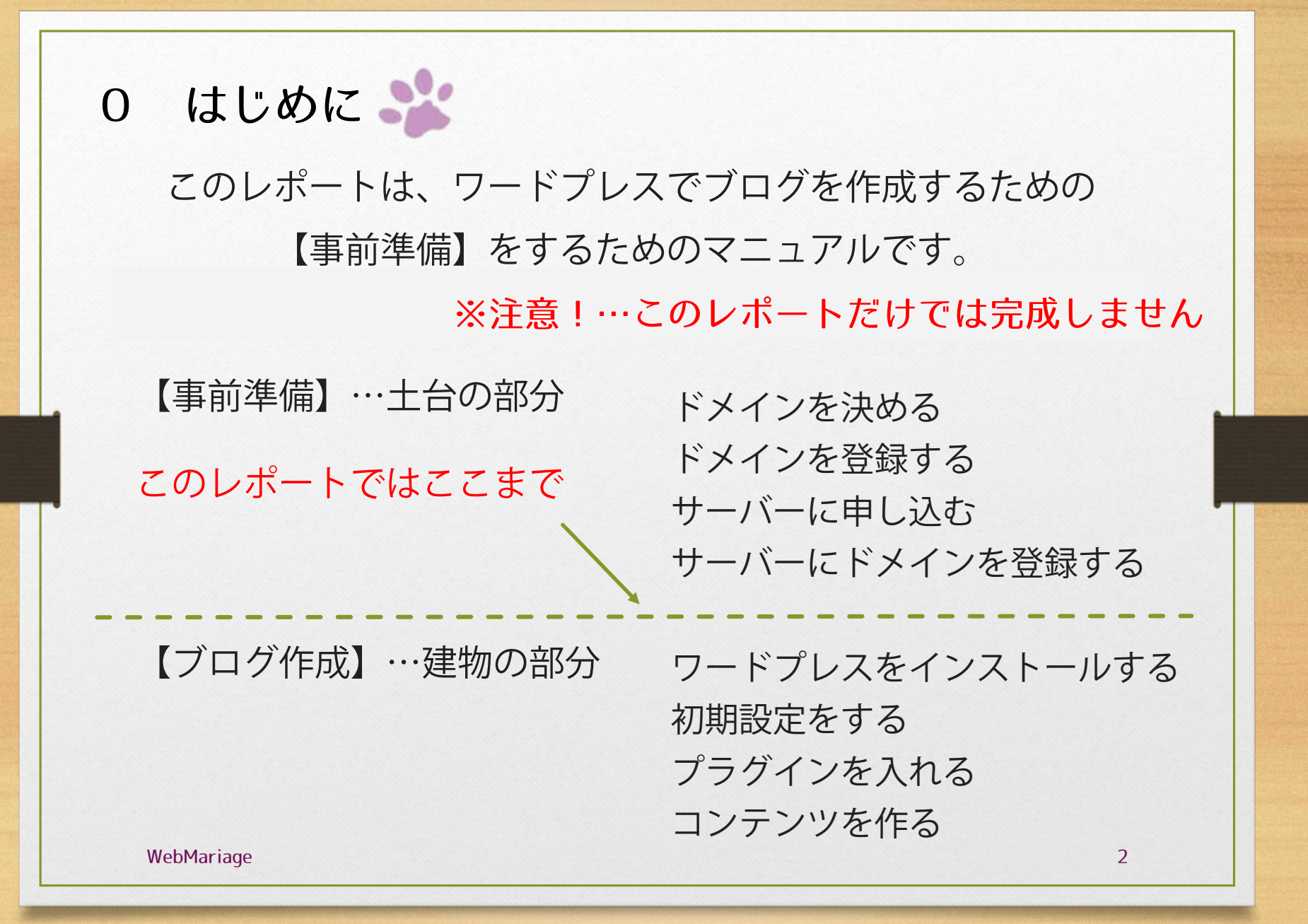

|   | 目次                                    |             |
|---|---------------------------------------|-------------|
|   | ************************************* | 時間          |
|   |                                       |             |
| 1 | ドメインを決める                              | 決まるまで       |
| 2 | エックスサーバー申込                            | 情報入力 10分ほど  |
| 3 | 休憩(メールが届くのを待つ)                        | 30分~3時間程度 🔆 |
| 4 | 支払手続とドメイン登録                           | 情報入力 15分ほど  |

WebMariage

3

★注意事項★ ドメインとサーバーの申し込みをするので 以下の料金がかかります。ご了承の上お申し込み下さい ※キャンペーン中はドメインが永年無料♪ 1,180円 毎年 1,280円 ●ドメイン代 登録 ●サーバー代 初期費用 3,000円 1年 12,000円 初期費用 15,000円 毎年12,000円 かかります

※サーバー代は契約期間によって料金が変わります(月1,200円~900円) ※価格は2018年2月現在のものです

WebMariage

4

# よろしければ、早速進めていきましょう! 🎥

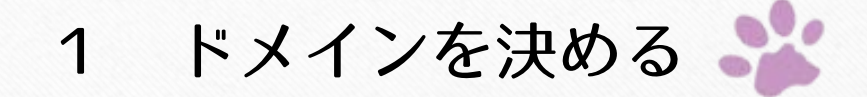

どんなアドレスがいいか、もうお考えになりましたか? 「早速、申し込む!」…の前に 念のためチェックしてみましょう♪

■ポイント1 自分の好きなものの名前にしていませんか?

大切なのは「自分が喜ぶ」ではなく、「お客様が喜ぶ」ことです。

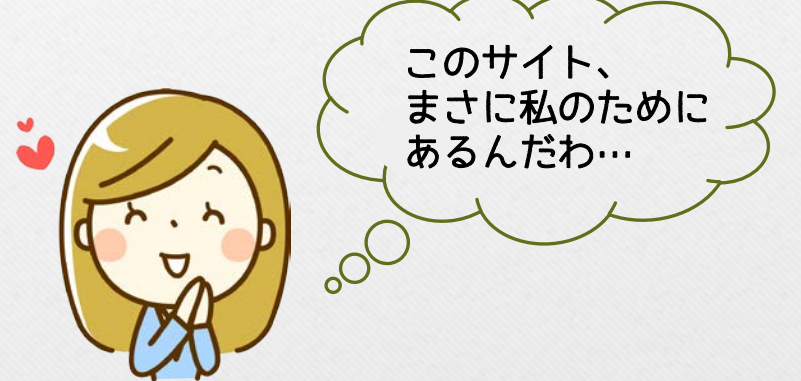

例えば、私は「ワードプレスの "はじめの一歩" のお手伝いをしたい」 という願いを込めて 「wp-firststep.com」にしました。

SEO効果もありますので、何のサイトかわかるアドレスにしましょう

#### ■ポイント2 アドレスは「.com」にしましょう

しっかりした会社っぽいので、アドレスは「co.jp」がいい!

…という方が多いのですが

「co.jp」は法人登記している会社しか取れないんです。

ほかにも、「.mobi」、「.xyz」、「blue」など面白いものもありますが お客様に信頼していただくため、

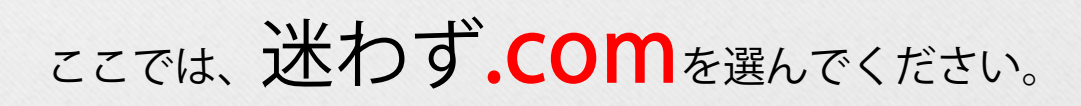

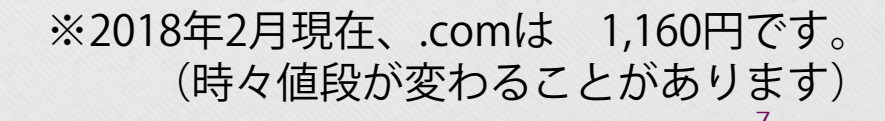

# アドレスが決まったら、申し込みです! 🎥

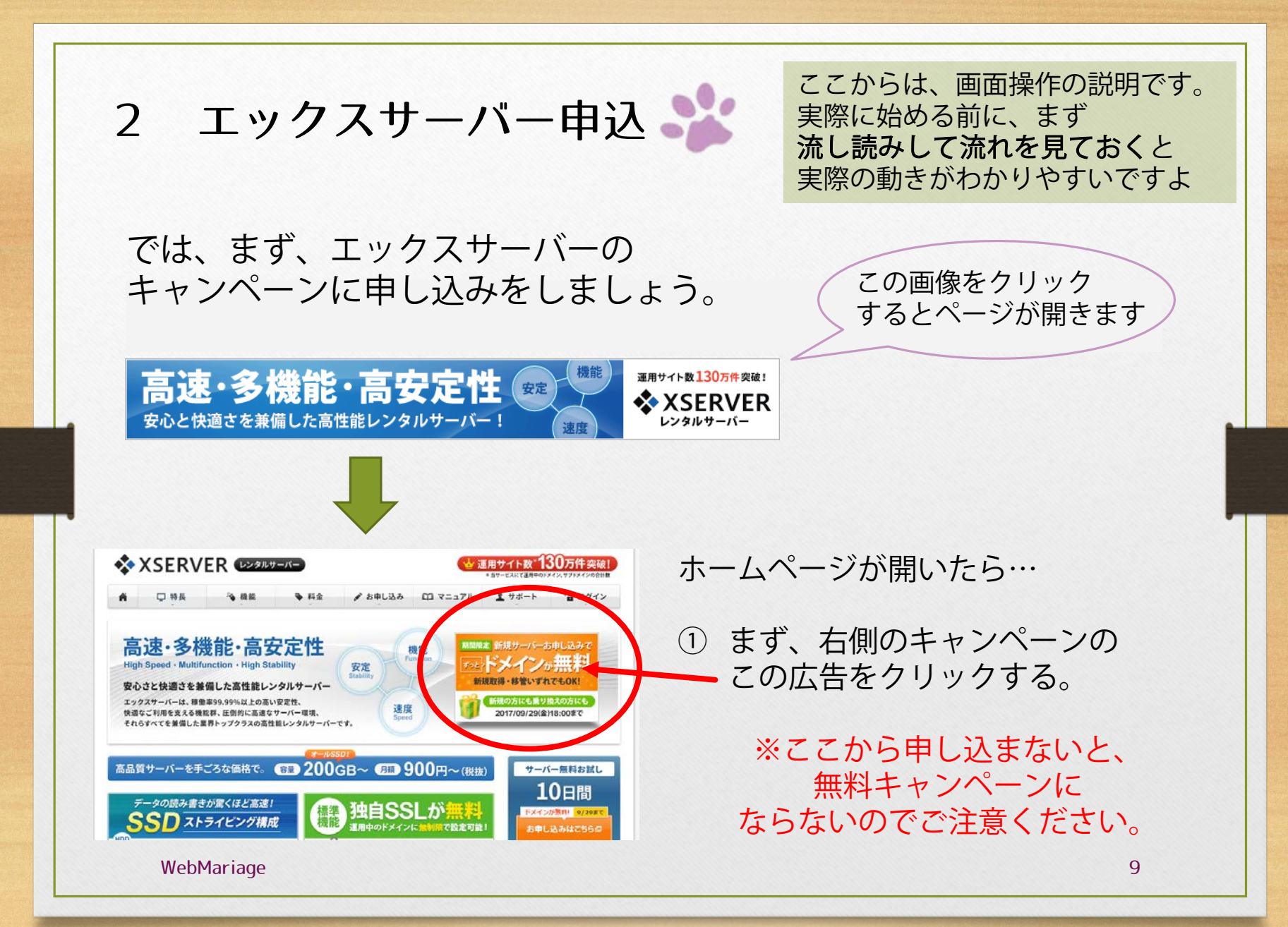

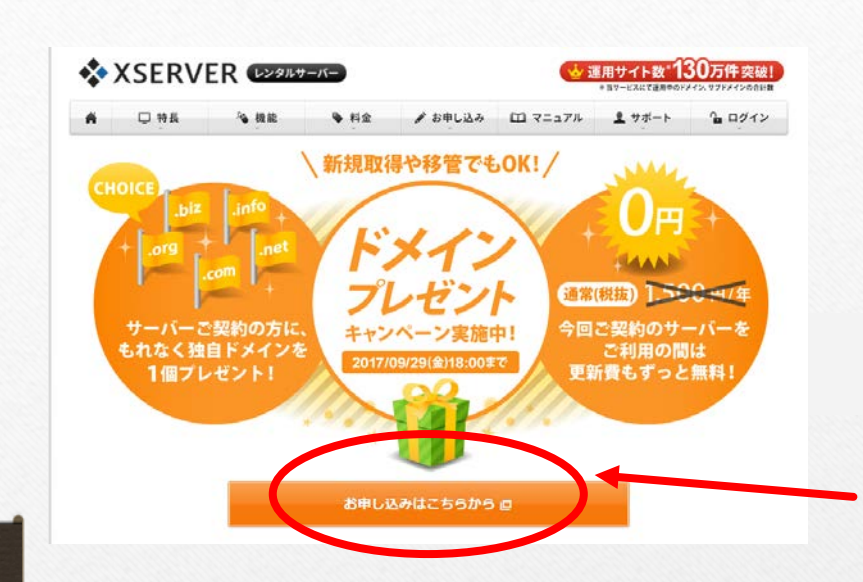

キャンペーンの申込ページが出てきます。

内容は、サーバーを新規申し込みの方は ドメインを1つプレゼントしてくれて、 更に、エックスサーバーを使っている限りは 毎年の更新料も無料、というものです。

よろしければ 「お申込みはこちらから」を クリックしてください。

続いて「エックスサーバーお申込フォーム」が出ます

左側の「サーバー新規お申込み」 ★ XSERVER お申し込みフォーム をクリックしてください。 初めてエックスサーバーをご利用の方 会員IDをお持ちの方 ※新規お申し込みだけが 今回エックスサーバーのご利用が初めての方は 会員登録がお済みの方は、インフォパネルヘログインの 以下からお申し込み手続きを進めて下さい。 E. 「追加のお申し込み」からご利用下さい。 無料キャンペーン適用になります サーバー新規お申込み [無料お試し10日間] ログイン **WebMariage** 10

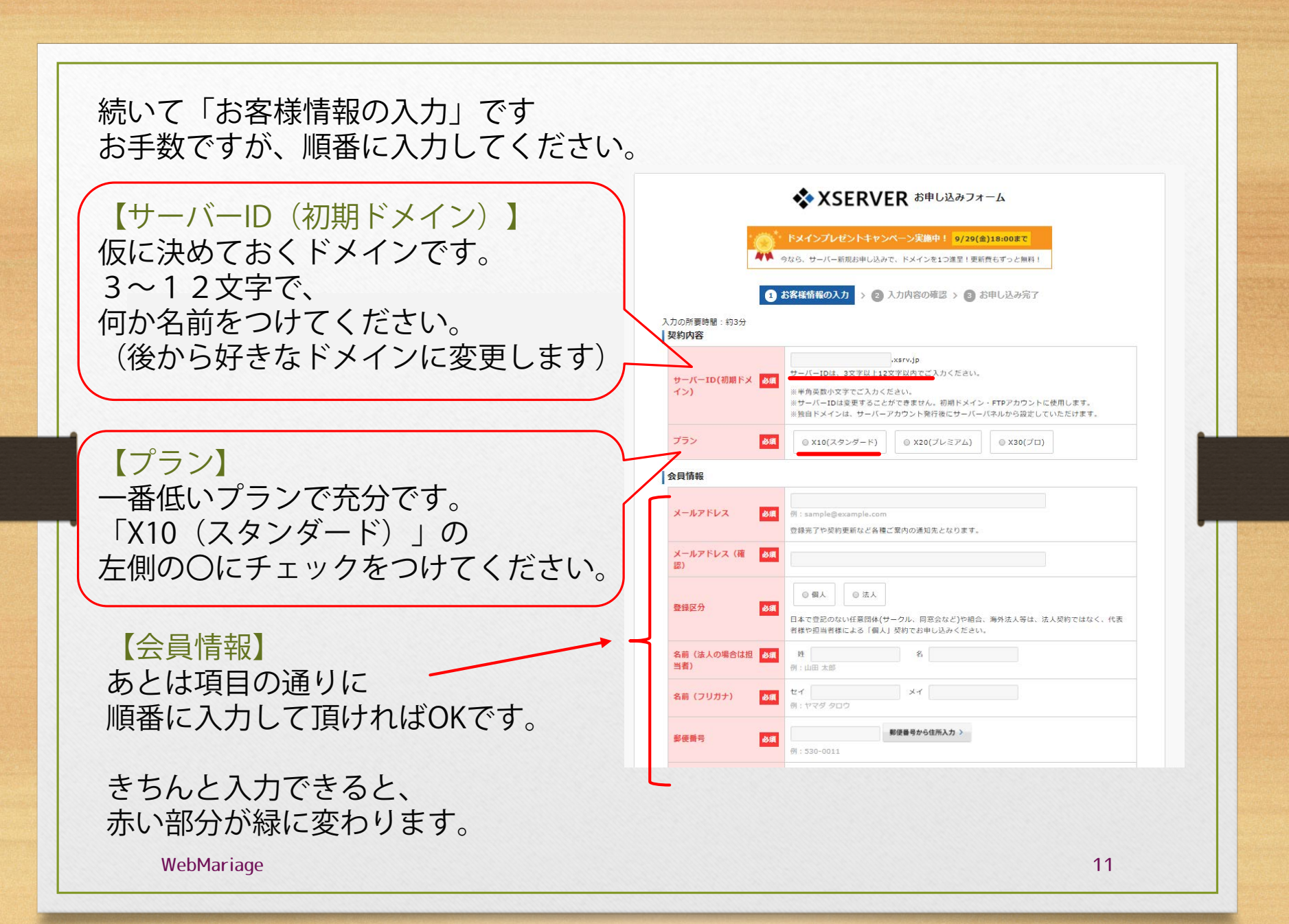

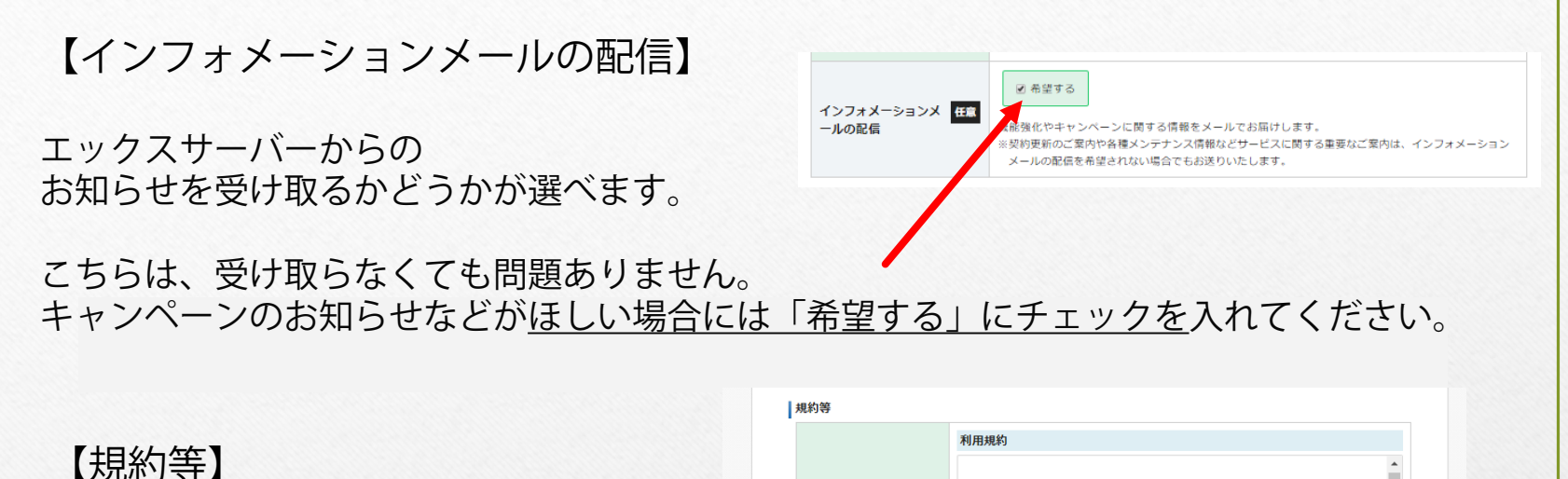

第2章 [利用申し込み等] 「利用規約の同意」です。 第4条 利用由认 1. 利用者は、本規約を承諾の上、弊社が指定する手続きに基づき本サービスの利用を申し込む ものとします。 2. 弊社が利用者の申込みを受け付けた場合、利用者に対し登録完了の電子メールを送信しま す。弊社が登録完了の電子メールを送信した時点で、利用契約が成立したものとします。 できれば内容をご確認頂き… 3. 整社は、利用者に申込み内容に関して本人確認等のための資料のご提出を求めることがあり ます。 と申し上げたいところですが 利用規約と個人情報の完了 個人情報の取扱いについて 取扱いについて お任せいたします(笑) 個人情報の取扱いについて エックスサーバー株式会社 個人情報保護管理者 取締役 辰巳準之介 お客様の個人情報は、エックスサーバー株式会社(以下「当社」という)が直接、もしくは当社 小さい□にチェックをつけ との厳正な契約に基づいて当社より委託された会社、及び当該会社より再委託された会社が、当 社に代わって、取得、保管、管理、又は処理します。 (1) 個人情報の利用目的について 当社は、下記利用目的の達成に必要な範囲で、個人情報を利用します。 「お申込内容の確認」を 月規約」「個人情報の取扱いについて」に同意する 押してください。 WebMariage 12

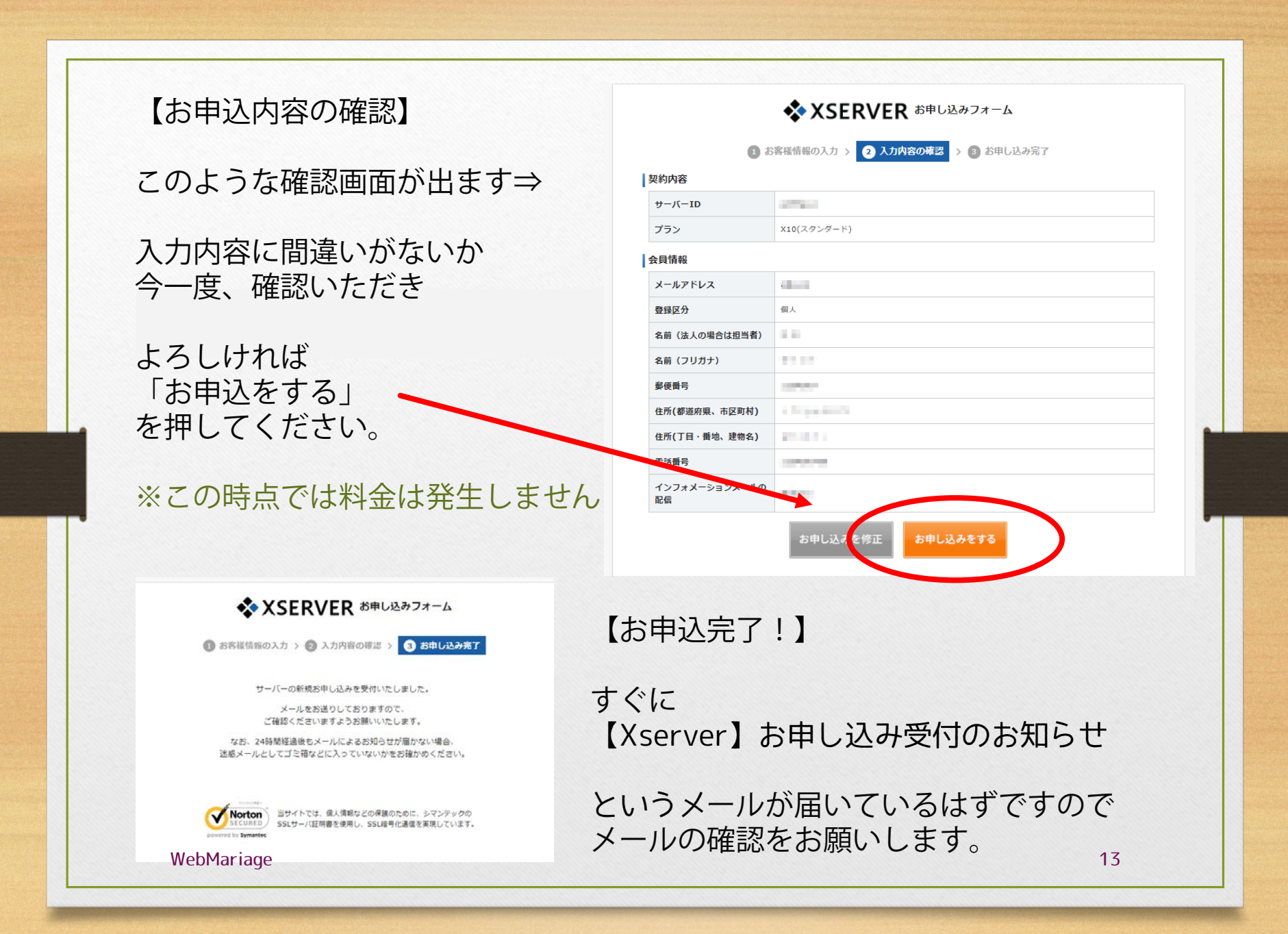

### 3 休憩 2~3時間

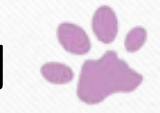

メールにはこう書いてあります

「サーバーアカウント完了設定の お知らせをお送りいたしますので 今しばらくお待ちくださいませ。」 …とのことです。 【Xserver】お申し込み受付のお知らせ

お申し込みサーバーID : nekomusume

この度は当サービスをお申し込みいただき誠にありがとうございます。 エックスサーバー カスタマーサポートでございます。

お客様のサーバーアカウントお申し込みを受け付けました。

24時間以内にサーバーアカウント設定を行います。 設定が完了しましたら、「サーバーアカウント設定完了のお知らせ」を お送りいたしますので今しばらくお待ちくださいませ。

24時間経過後も「サーバーアカウント設定完了のお知らせ」の確認ができない 場合は、大変お手数ではございますが、当サポートまでお問い合わせください。

私が申し込んだ際は、2~3時間で届きましたので、 少し休憩でもしてお待ちくださいね。

もし、24時間経っても届かないときは、 エックスサーバまでお問い合わせください

エックスサーバー カスタマーサポート ◇URL : <u>https://www.xserver.ne.jp/</u> ◇E-Mail: <u>support@xserver.ne.jp</u> ◇TEL : 06-6147-2580(平日10時00分-18時00分、土日祝休) WebMariage

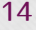

## 4 お支払とドメイン登録 🂕

しばらく待つと、こんなメールが届くはずです。

【Xserver】■重要■ サーバーアカウント設定完了のお知らせ(試用期間)

| このメールの中に<br>大切な「ユーザーアカウント情報」<br>があります。              | ▼ユーザーアカウント情報<br>会員ID :<br>メールアドレス:<br>バスワード :                |
|-----------------------------------------------------|--------------------------------------------------------------|
| これを使って設定を進めるので<br>消さないように注意して下さいませ。<br>それでは、        | インフォパネル: <u>https://www.xserver.ne.jp/login_info.php</u><br> |
| 早速「インフォパネル」という<br>アドレスをクリックしてください。<br>(ここからでもOKです↓) |                                                              |
| https://www.xserver.ne.jp/login_in                  | ifo.php                                                      |

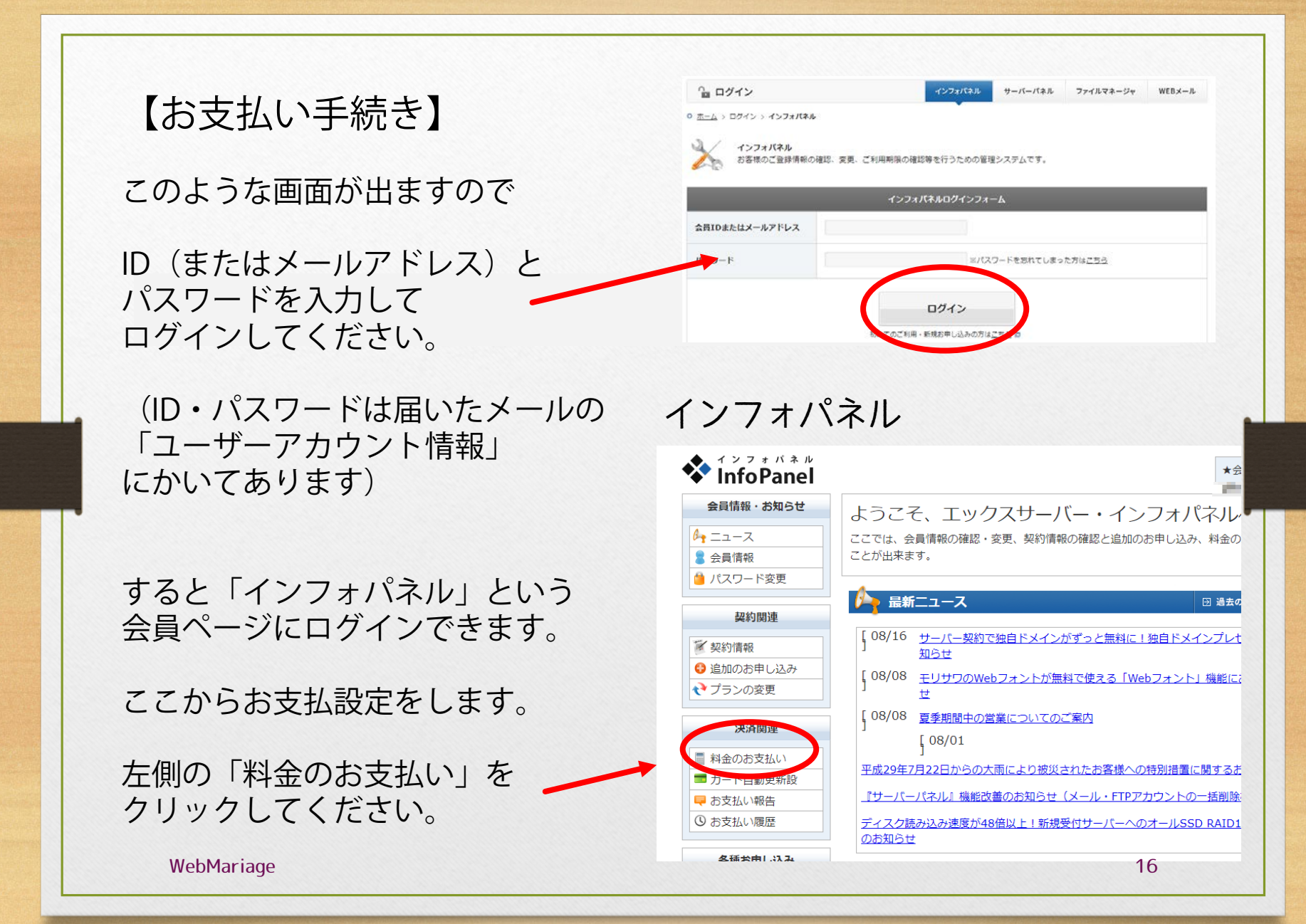

【お支払い伝票の発行】

すると右側に 「お支払い伝票の発行」 という欄が出てきます。

「サーバーご契約一覧」の □にチェックを入れ、 更新期間を選び

「お支払い方法を選択する」を クリックしてください。

すると、指定期間の金額が表示されます

※ご都合の良い期間で構いません ここでは仮に1年にしています。

料金のお支払いによる更新手続きが可能なご契約を表示しています。 お支払い手続きをご希望の項目にチェックを付け、表下より更新期間を選択し、「お支払い方法を選択する」ボ タンをクリックしてください。 お支払い伝票が発行されますので、該当の伝票に対してお支払い手続きを行ってください。 ※クレジット決済を選択された場合は、お支払い確定画面で決済処理が完了するためお支払い伝票が発行されま せん。 サーバーご契約一覧 期間を選ぶ 71 チェック ネテー サーバーID 利用期限 ス 2018-07-3 诵常 诵常 X10 and the second second 更新期間 3ヶ月 お支払い方法を選択する 3ヶ月 ドメインご契約一覧 6ヶ月 ステータ 契約 種類 ドメイン 24ヶ月 1 BR ス 36ヶ月 お支払いいただけるドメインのご契約はありません。 料金のお支払い お支払い方法の選択 サービス名 アカウント情報等 契約期間等 金額 2018年8月1日 - 2019年7月31日 12,960 円 サーバー更新/(X10) and the second second 金額合計 12,960 円 銀行振込・クレジット・コンビニエンスストア・ペイジーの中からお好きなお支払い方法をお選びいただくこと ができます 17

お支払い伝票の発行

#### 【お支払い方法の選択】

金額が出ると、その下に お支払い方法が表示されます。

- 「銀行振込」
- ・「クレジット」
- ・「コンビニエンスストア」
- ・「ペイジー」

ご都合の良いお支払方法をお選び下さい。

※銀行振込だと、手続き後 反映に数日かかるためこの後の お手続きがすぐには進められません。

そのため、可能であれば カード払いがお勧めです。

お手続きがスムーズに進みますし、 更新料金もそのまま自動引き落としになります。

例)カードの画面

#### クレジットカード

お支払い方法

クレジットカード番号

有効期限

次回更新時のお支払いについて

クレジットカード

※ハイフンの入力は任意です。

※すべて半角で入力してください。

▼ 2017年 ▼

支払方法選択画面に加

押せば完了です

今回決済いただいたクレジットカード情報にて自動引き落としが行われます。 クレジットカードを登録済の場合、クレジットカード情報の更新が行われます。

各種クレジットカードを利用できます。お支払いに自動更新の設定をすることも可能です。 お支払い手数料は無料です。

※カード番号などのデータはセキュリティ向上のため、弊社サーバーで直接管理することはございません。ご 安心ください。 安心ください。

クレジットカード決済画面へ進む

WebMariage

クリック

カード情報を入れる

カードでのお支払い(確認)

このあと出る「確定」ボタンを

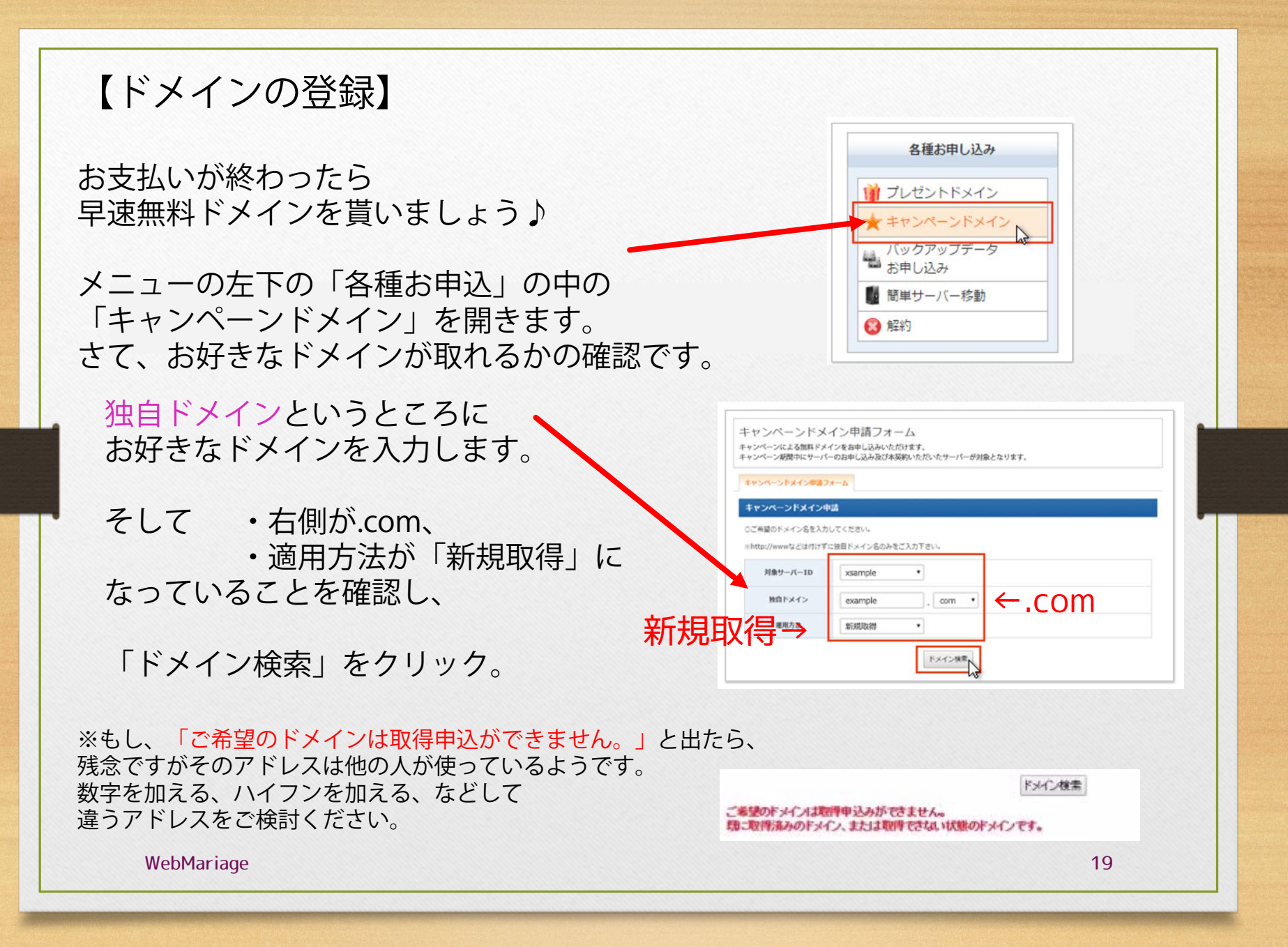

| 【ドメインの登録】                                                                 | キャンペーンドメイン中国フォーム<br>キャンペーンドメイン中国<br>下20パーンドメイン中国<br>下20パーンドメイン中国                                        |
|---------------------------------------------------------------------------|----------------------------------------------------------------------------------------------------|
| この画面が出てくればOKです♪<br>希望のドメインがもらえます。                                         | RED/FM/Zete-/-/FM/ZeteFarextr<br>たしければ来びをジルウスと<br>対象サーバーID xsample<br>総合ドメイン example . com<br>電用方法 指規取得 |
| <u>※注意 一度登録すると変更でき</u>                                                    | - 東朝東京北京ドバータは、朝鮮(0.9+0-0-2018年10-10-0-10-0-10-0-10-0-10-0-10-0-10-                                      |
| アドレスのつづりに間違いがないか、<br>もう一度確認してから<br>「キャンペーンドメイン申請」をクリ                      | リックします。                                                                                                 |
| キャンペーンドメイン申請フォーム<br>キャンペーンドメイン申請<br>キャンペーンドメイン申請<br>キャンペーンドメインの期待を完了しました。 | 「キャンペーンドメインの取得を完了しました<br>これで無料ドメインGETです!                                                                |
| ※本キャンペーンでご取得・移破された地自ドンインは、キャンペーン対象となるサーバー契約が継続する限り更新料金も無料となります。           | ではあとは簡単な設定です。もう一息ですよ♪                                                                                   |
| インフォバネル<br>InfoPanel                                                      | 画面の左上の「インフォパネル」の右側の<br>「トップページへ」という<br>黒いボタンをクリックして下さい。                                                 |
| WebMariage                                                                | 20                                                                                                    |

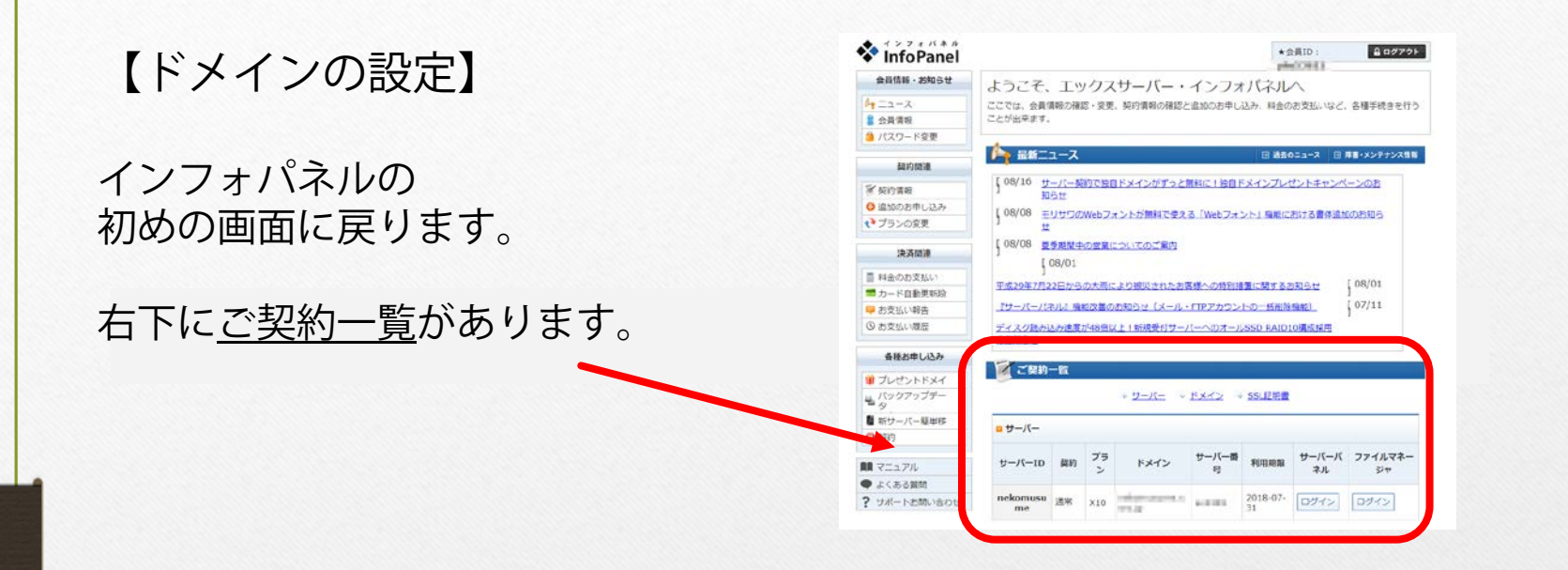

#### サーバーパネルの下の 「ログイン」を クリックしてください。

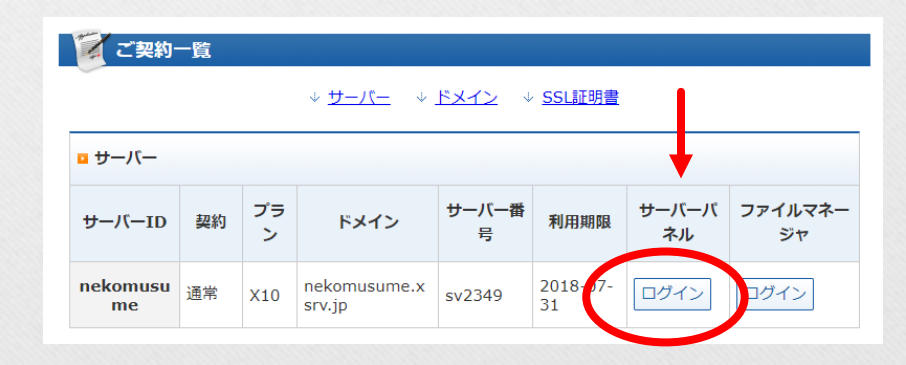

WebMariage

21

#### ・サーバーパネル、という画面に変わります。

| ser 🖗       | verPanel   |                                   |                                      |                                                                  |         |
|-------------|------------|-----------------------------------|--------------------------------------|------------------------------------------------------------------|---------|
| アカウン        | トデータ       | Account                           | メール<br>Mail                          | ドメイン<br>Domain                                                   |         |
| サーバーID: nek | omusume    |                                   |                                      |                                                                  |         |
| ご利用プラン      | X10        | <ul> <li>・&gt; パスワード変更</li> </ul> | <ul> <li>・&gt; メールアカウント設定</li> </ul> | <ul> <li>         ・         ・         ドメイン設定         </li> </ul> |         |
| ディスク使用量     | 128.4MB    | ·> サーバー情報                         | → 迷惑メール設定                            | <ul> <li>・&gt; サブドメイン設定</li> </ul>                               | 「ドメイン型ウ |
| 空き容量        | 199871.6MB | → バックアップ                          | → 自動応答設定                             | ·> DNSレコード設定                                                     |         |
| ドメイン        | 2          |                                   | → SMTP認証の国外アクセス制限設定                  | -≫ SSL設定                                                         | 開いてくたさし |
| サブドメイン      | 0          |                                   | ・> メールの振り分け                          | ·≫ 動作確認URL                                                       |         |
| メールアカウント    | 2          |                                   | → メーリングリスト・メールマガジン                   |                                                                  |         |
| FTPアカウント    | 0          | <u></u>                           |                                      | · · · · · · · · · · · · · · · · · · ·                            |         |

・ドメイン設定

| ・メイン設定<br>自ドメインの追加、削除を行うことができます。追加し<br>成することが、そます。<br>ドメインの近期<br>ドメインの追加設定 | たドメインを利用して、メ | ペールアカウントやFTPアカウ | コントを |
|----------------------------------------------------------------------------|--------------|-----------------|------|
| ドメイン                                                                       | 初期化          | 削除              |      |
| .xsrv.jp                                                                   | 初期化          |                 |      |
| .xsrv.jp                                                                   | 初期化          |                 |      |
|                                                                            |              |                 |      |
| WebMariage                                                                 |              |                 |      |

「ドメインの追加設定」 を開きます

「ドメイン設定」を

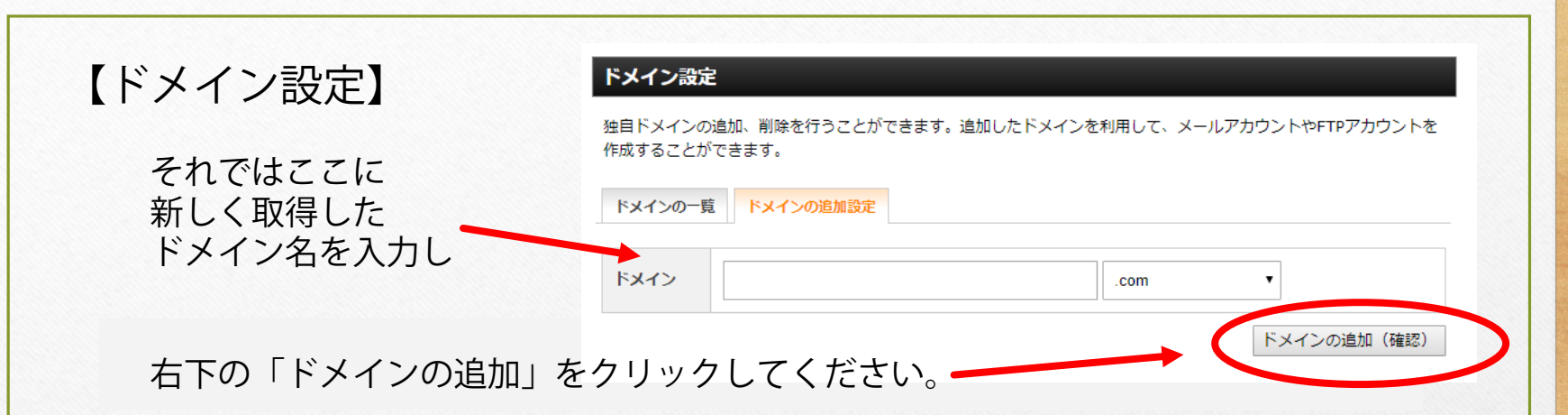

すると、ボタンが「ドメインの確定」に変わるので、更にそのままクリックします。

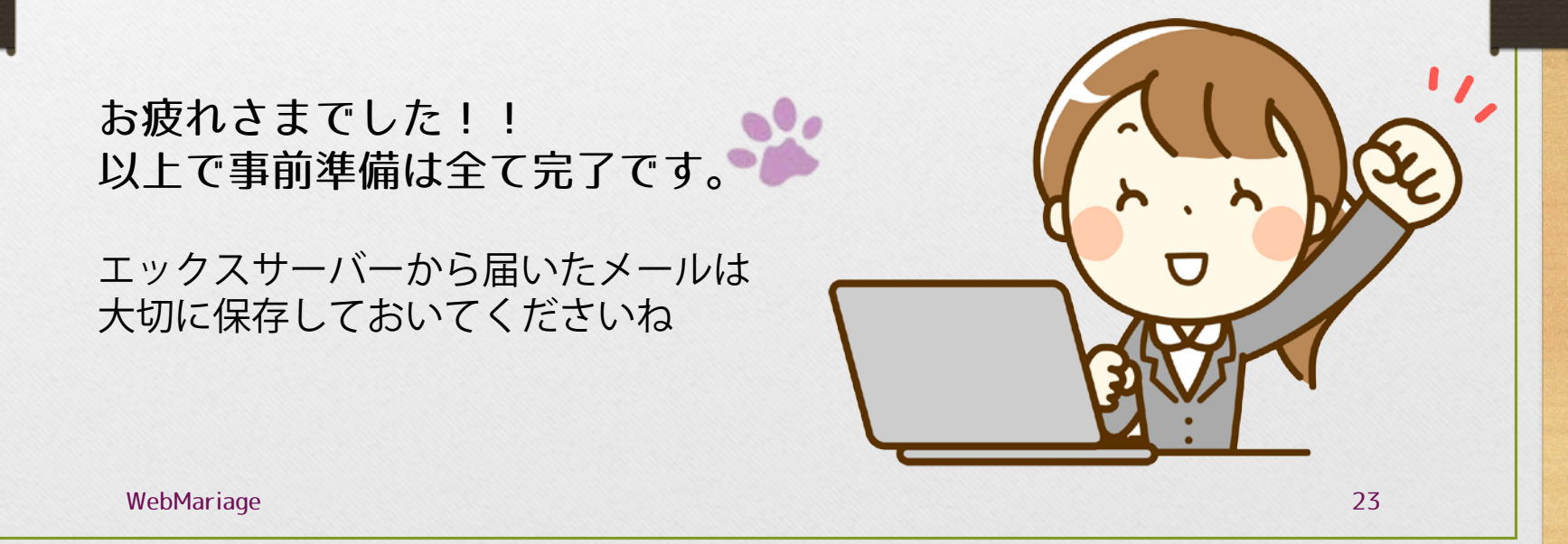

# 登録お疲れさまでした! 🎥

いかがでしたか? もしうまくできない、不明点などありましたら お気軽にお問い合わせくださいませ!

お問い合わせフォームは<u>こちら</u>

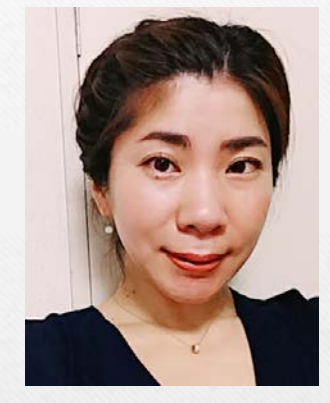

猫でもわかる!簡単ワードプレスレッスン 主宰 村重 敦子 https://wp-firststep.com/

こちらのマニュアルは著作権で保護されています。 複製・流用・再配布・販売はご遠慮ください 万全を期しておりますが、このマニュアルをご利用いただいた いかなる結果に対しても責任は負いかねますのでご了承ください。

Web制作を学んだ私が、なぜワードプレスを勧めるのか?

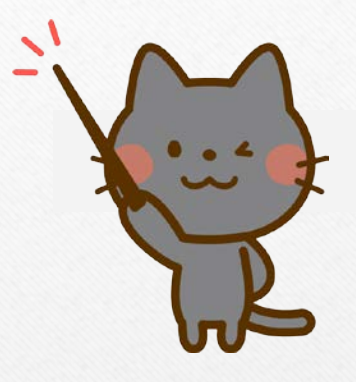

最後に

それは、いくらお金をかけて、こだわったデザインを考えたり 見た目のきれいなページを作っても、 **売り上げがあがらなければ意味がない**と実感したからです。

ただお金を払って、ホームページを作ってもらうだけでは 集客・マーケティングに活用することはできません。

ご自身で管理し、情報発信ができるサイトを作ることが大切です。 それがワードプレスなら誰でも簡単にできるんです。

ただ、PCに不慣れだとどうしても敬遠しがちで「はじめの一歩」が なかなか踏み出せないというお声をたくさんいただきました。

苦手なPC操作で頭を悩ませるのは、ワードプレスソムリエに任せて 限りある大切な時間は、「あなたにしかできないこと」、 「あなたのお客様を幸せにすること」に使ってほしいと私は願っています。

このマニュアルが、あなたのブログ構築の一助となれば本当に嬉しいです。

ワードプレスソムリエ 村重 敦子

25